## **Access Control**

The access control option allows an Icon Time data terminal to provide an electrical signal that triggers the opening of a door. Line 1 of the 8-port control module is used. If signal control is also used, lines 2 through 8 are still available.

### Timeclock Rules

With the Access Control option installed, the Edit Timeclock Rules screen adds one field (RELAY TIME) to establish the duration of the Access Control signal in seconds. The duration can be a maximum of 12 seconds. Choose a value long enough to allow employees to get the door open, but short enough that the door is not left open beyond the relay time that is set. A duration of 3 seconds may be adequate.

| E TCRULES                                                             |                                                                   | ×                                                          |  |
|-----------------------------------------------------------------------|-------------------------------------------------------------------|------------------------------------------------------------|--|
|                                                                       | CK RULES / 😹                                                      | Toggle Demo Setup                                          |  |
| PAY PERIOD:<br>PAYROLL FROM:                                          | Weekk                                                             | Previous pay period started: 10/31/2005                    |  |
| DAY START:<br>CUSTOM OVERTIME 1:<br>CUSTOM OVERTIME 2:<br>VARIABLE 2: | Sun 12:00a<br>Week: 40 Day: 8 Rate: 1<br>Week: 48 Day: 10 Rate: 6 | SOLD AND SERVICED BY:                                      |  |
| WARNING:<br>ROUNDING:<br>VALID IN/OUTS:<br>DAYS WORKED:               | Vone                                                              | Providing reliable and friendly service                    |  |
| EDIT FLAGS:<br>TIMECARD MEMOS:<br>AUTOLUNCH BY DAY:                   |                                                                   | SORT 1: Supervisor<br>SORT 2: Shift                        |  |
| SYSTEM PROMPT1:<br>SYSTEM PROMPT2:<br>SYSTEM PROMPT3:                 | ENTER ID NUMBER                                                   | ACCRUAL1: Sick<br>ACCRUAL2: Vacation<br>ACCRUAL3: Personal |  |
| TERMINAL VERSION:                                                     | V7D or above                                                      | SWITCHBOARD: PICTURES:                                     |  |

### Edit Clocks

An ACCESS ONLY checkbox is added in the CLOCK LIST. If this checkbox is selected, the door will unlock when the employee enters their ID number. The time clock will display "Entry Recorded". Attendance information will not be transferred to TimeSource. If the checkbox is NOT selected, the door will unlock and the IN and OUT punches for the employee will be recorded in TimeSource after the clock is polled.

| ,    | RS232 -     | 1 COM 1 +                 |                             | UNLI                                                              |
|------|-------------|---------------------------|-----------------------------|-------------------------------------------------------------------|
| /    |             |                           |                             | TEST                                                              |
| >    | RS232 -     | COM 10 -                  |                             | TEST                                                              |
|      | HPx000      | COM 3 • 1                 | MODEM:AT&F0:9712491705,,127 | TEST                                                              |
| LOCK | VIRTUAL -   | COM 1 -                   |                             | TEST                                                              |
| .OCK | MODEM -     | COM 3 -                   | MODEM:ATE1:9712491705,127   | TEST                                                              |
|      |             | •                         |                             | TEST                                                              |
|      | LOCK<br>OCK | LOCK VIRTUAL<br>OCK MODEM |                             | LOCK VIRTUAL - COM 1 - ODD - COM 3 - MODEM.ATE1:9712491705,,,,127 |

The CLOCK LIST example above is using clock 1 for access control only. This clock is not recording any attendance information.

## Edit Employees

Access control for each employee is set by using the Access box on the left side of the Employee screen as shown in this image. There are 3 options in the Access drop down window.

- Yes Employee will be able to trigger access control AND employee punch information will be transferred to TimeSource after polling the clock.
- No Employee will not be able to trigger access control but punch information will be recorded.
- Clock ID: 901 Payroll ID: 0005 Short Name: STU Status: Full Name: Stu Tek Dept Nam \$/Hi Address Icon Time Blvd. ▶ EARLY\_DEPT \$20.00 \$0.00 0 0 Beaverton, OR 97006 HOURLY Phone: Supervisor ууу SSN: 111-222-3333 Shift + night Class: night -Order 22 Access: Yes -Swipe and Go: ☑ Record: 14 4 1 1 Start: Reset: Clock Assign Allow YTD LABTEST Add Max. Reset OT Neg TCP CLOCH Sick 0.00 0 1 Г MODEM CLOCK Vacation 0.00 Г n 0 per pay period 1 Personal 0.00 ₹ Г 0 Г 0 per pay period Message: WEEK HRS: 003.14 Report Hours - GLOBAL

(By Number)

-

-

1

8

 Only – Employee will be able to trigger access control only. Punch information will not be recorded in TimeSource.

E EMPLOYEE

**FEMPLOYEE** 

Find Employee

## Reports

A variety of reports can be created through the access control module. From the TimeSource switchboard, select the Access Control button under the POLL column to create a report.

This report screen opens with the From and To boxes populated with the oldest and newest punches in the database. You may specify other dates to narrow the report range.

Allowable Valid codes are:

- All All employee lds entered at the clock will be referenced in the report.
- Valid Only valid ids will appear in the report.
- Invalid This specifies that valid/invalid employee ids (punches) will appear on the report.

Allowable Punch Type codes to be tracked on a report are: All, In, Out, and DC (Don't Care).

Failure codes are produced by TimeSource. Select the type of code that you want to view in the report:

- All
- Unkown
- Invalid ID
- Schedule locked out
- Not signed IN
- Not signed OUT
- User entry timeout
- User exited by pressing Clear
- User locked by a message

# *NOTE:* Some of the failure codes above are only produced if you are using the scheduling and lockout (optional) module.

You may choose to have the report sorted by Date, Time, Name, Location (clock) or Failure code.

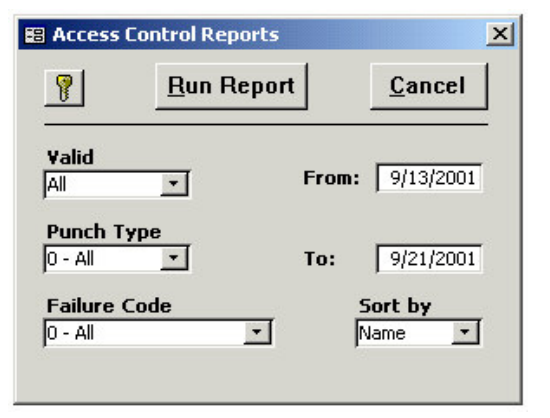

X

1